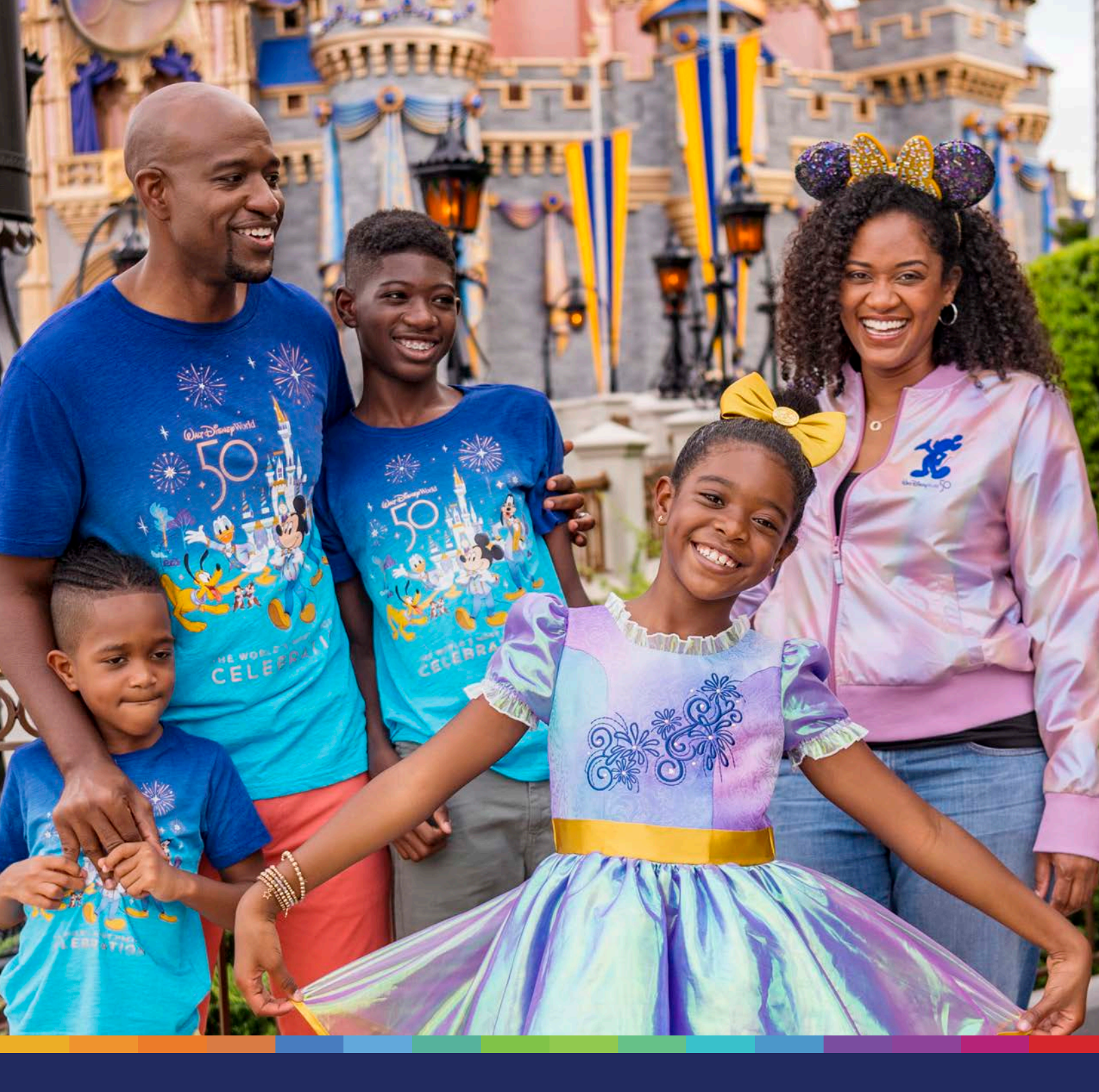

**Preparación para visitar** *Walt Disney World*<sup>®</sup> Resort

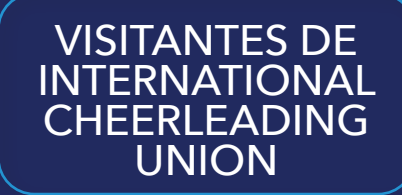

# Índice

| Crear. Enlazar. Reservar                                                            |
|-------------------------------------------------------------------------------------|
| Enlazar tickets para los Parques - Sitio web de My Disney Experience4               |
| Reservaciones para los Parques - Sitio web5                                         |
| Enlazar tickets para los Parques - Sitio web móvil de <i>My Disney Experience</i> 7 |
| Reservaciones para los Parques - Sitio web móvil                                    |
| Agregar un Disney MagicMobile Pass - iPhone <sup>®</sup> 9                          |
| Agregar un Disney MagicMobile Pass - Android™10                                     |
| Recordatorios clave                                                                 |

### Crear. Enlazar. Reservar.

Enlazar los tickets para los Parques en *My Disney Experience* permite acceder al sistema de reservaciones *Disney Park Pass*.

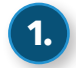

#### Crea una cuenta de Disney

Debes crear una nueva cuenta de Disney o usar una cuenta de Disney existente. Luego, crea una lista de Familiares y Amigos.

### Enlaza tickets para los Parques

Debes enlazar una entrada válida para poder acceder al sistema de reservaciones para los Parques.

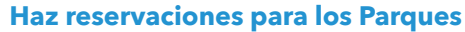

Una vez que recibas los números de confirmación de tus tickets de parte de la International Cheerleading Union (ICU), debes hacer reservaciones para los Parques para cada día que tus Visitantes planeen visitar un Parque.

### Crea una nueva cuenta de Disney - Sitio web

- 1) Navega a StartYourDisneyExperience.com.
- 2) Inicia sesión en tu cuenta de Disney existente.
- Si no tienes una cuenta de Disney, crea una nueva cuenta de Disney haciendo clic o tocando el botón Crear una Cuenta.

#### Agregar grupo de viaje - Sitio web

**Nota:** Para los eventos de la ICU, tu grupo de viaje debe limitarse a tus hijos, cualquier menor bajo tu tutela o familiares directos.

- Selecciona la opción Mis Familiares y Amigos en el menú desplegable My Disney Experience.
- 5) Haz clic en el enlace Agregar un Visitante.
- 6) Selecciona la opción Ingresaré su nombre y edad.
- Ingrese el nombre de un Visitante y su edad; también se requieren fechas de nacimiento para los Visitantes de 17 años o menos.
- 8) Selecciona la opción Quiero administrar todos los planes de este Visitante.
- 9) Haz clic en el botón Listo; repite este proceso para cada Visitante de tu grupo. Para los eventos de la ICU, tu grupo de viaje debe limitarse a tus hijos, cualquier menor bajo tu tutela o familiares directos.

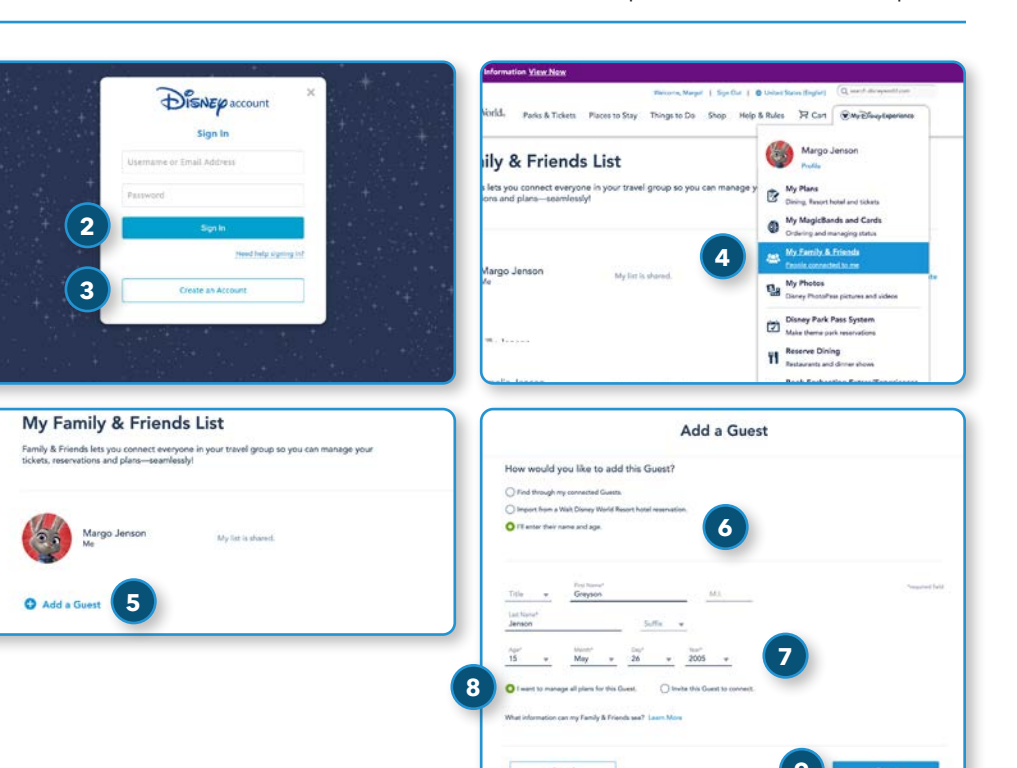

### **Enlazar tickets para los Parques** -Sitio web de *My Disney Experience*

### **Mis Planes**

 En el menú desplegable My Disney Experience, haz clic en la opción "Mis Planes."

### Enlaza tickets para los Parques

- **Nota:** Los pasos para enlazar los tickets para los Parques deben repetirse para cada número de confirmación de ticket que recibas de parte de la ICU.
- 2) Mueve el cursor sobre el icono de Tickets Para los Parques.
- 3) Haz clic en el botón Enlazar Tickets.

### Ingresa el número de orden de ticket

- Ingresa el número de confirmación de ticket que recibiste de parte de la ICU en el campo Número de ID.
- Presione la tecla [Tab] y espera a que el sistema termine de procesar tu entrada; esto puede tardar hasta 60 segundos.
- Una vez que el botón Siguiente se vuelva verde, haz clic en el botón Siguiente.

**Nota:** No se emitirán tickets físicos. En su lugar, cada ticket debe enlazarse a un Disney MagicMobile Pass en tu dispositivo móvil (como se detalla en las páginas 9 y 10) o a una *MagicBand* o *MagicBand*+ recientemente comprada.

### Asocia tickets con Visitantes

- **7)** Asocia cada ticket con el Visitante correspondiente.
- 8) Haz clic en el botón Siguiente.

### **Confirma los Visitantes**

- **9)** Verifica que cada ticket se asocie con el Visitante correcto.
- 10) Haz clic en el botón Finalizar Selección.
- 11) Si estás haciendo planes para Visitantes adicionales, continúa enlazando los números de tickets adicionales hasta que todos los tickets estén enlazados con los Visitantes en tu cuenta de Disney.

### **Confirma los tickets enlazados**

- 12) Regresa a la página Mis Planes.
- **13)** Selecciona la pestaña *Tickets y Memory Maker.*
- 14) Ve la lista de tickets para asegurarte de que cada uno se haya enlazado con el Visitante correcto.

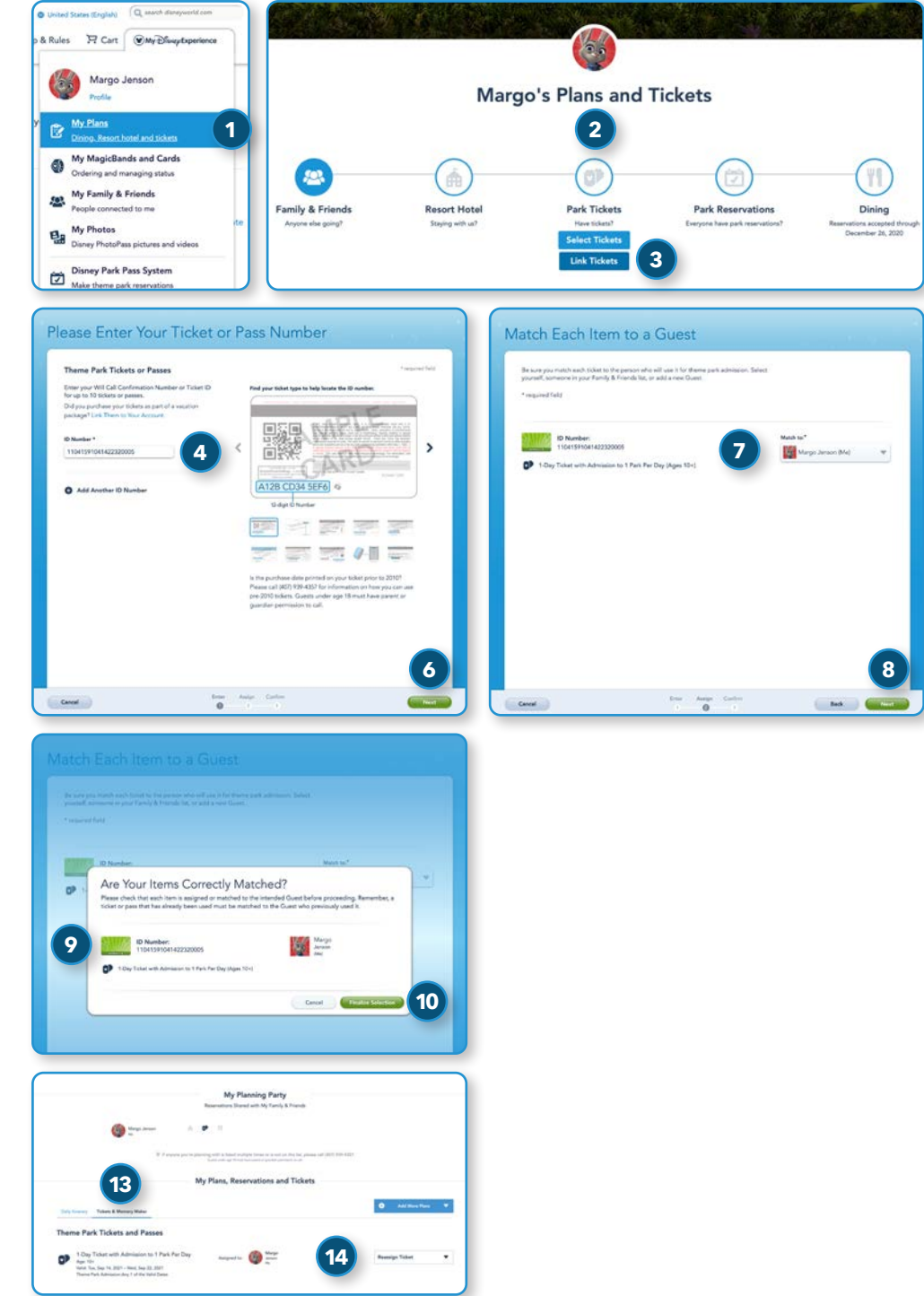

### Reservaciones para los Parques - Sitio web

### Calendario de disponibilidad de reservaciones para los Parques Temáticos

- A) Debes verificar que el Parque deseado esté disponible en la fecha deseada antes de comprar tickets.
- B) Puedes ver varios meses.
- **C)** La disponibilidad de las fechas se indica por color.
- D) La disponibilidad de los Parques se mostrará después de seleccionar una fecha.

#### Sistema Disney Park Pass

- En el menú desplegable My Disney Experience, haz clic en la opción "Sistema Disney Park Pass."
- En la página Reservaciones para los Parques Temáticos, haz clic en el botón Hacer o Modificar la Reservación para un Parque.
- En la página Mis Reservaciones de Parques Temáticos, haz clic en el botón Hacer la Reservación Para un Parque.

### Crea un grupo de viaje

**Nota:** Para los eventos de la ICU, tu grupo de viaje debe limitarse a tus hijos, cualquier menor bajo tu tutela o familiares directos.

- Selecciona los Visitantes del grupo de viaje. Si algún Visitante tiene varios tickets vinculados a su nombre, selecciona el ticket que utilizará para esta visita.
- 5) Haz clic en el botón Continuar.

#### Selecciona la fecha y el Parque

- Selecciona la fecha deseada para la visita al Parque y haz clic en el botón Continuar.
- 7) Selecciona el Parque deseado y haz clic en el botón **Continuar**.

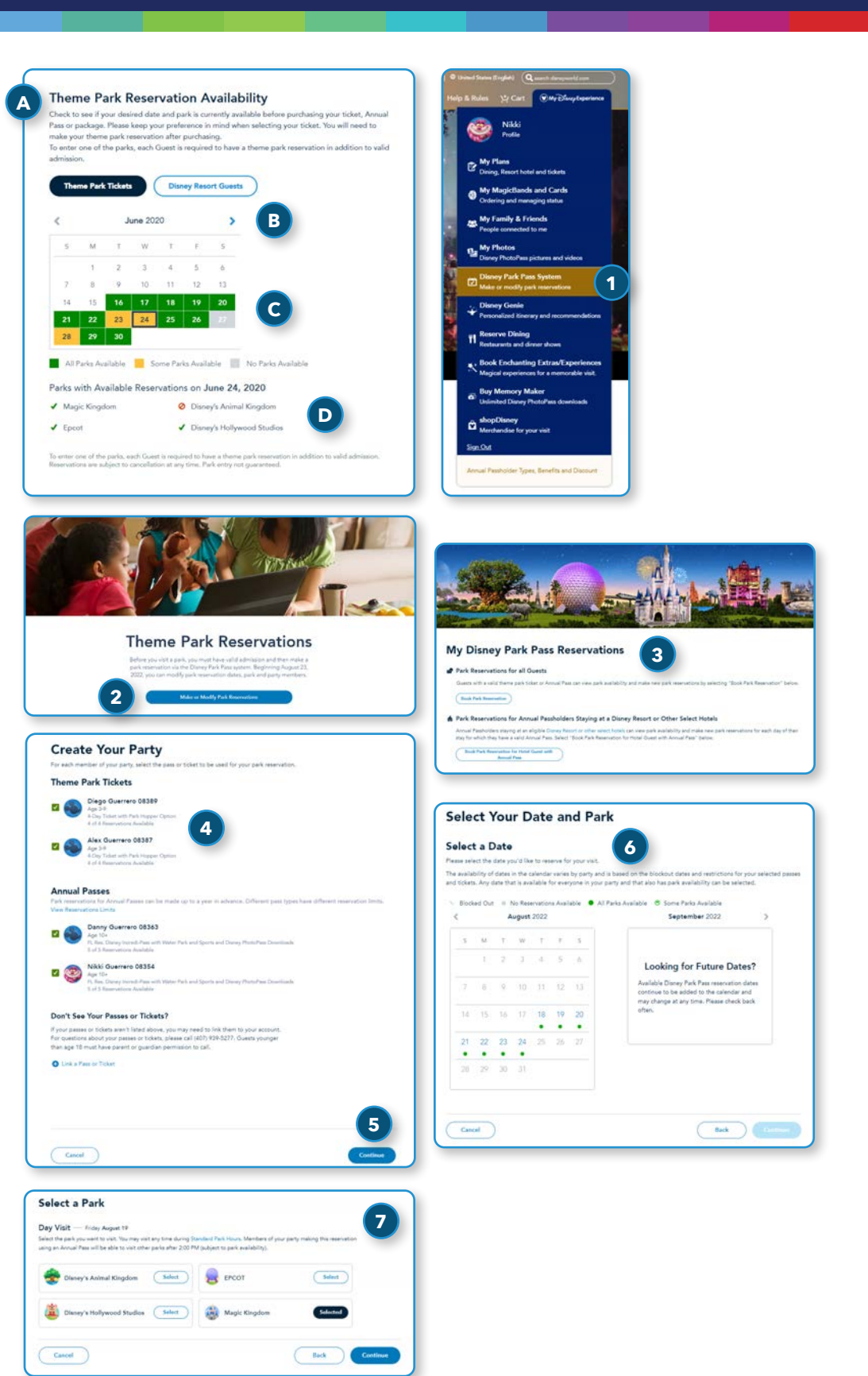

Para ingresar a un Parque Temático, se requiere una reservación para el Parque y una entrada válida para el mismo Parque en la misma fecha. Las reservaciones para los Parques son limitadas y están sujetas a disponibilidad. Los Visitantes con una entrada que incluya beneficios *Park Hoppe*<sup>®</sup> pueden visitar más de un Parque al día después de las 2 p. m., sujeto a limitaciones de aforo. En este momento, no se requiere una reservación para los Parques después del primer Parque; sin embargo, los requisitos de reservaciones están sujetos a cambios.

### Reservaciones para los Parques - Sitio web (continuación)

- 8) Revisa los detalles de la reservación para los Parques.
- 9) Haz clic en el triángulo de divulgación etiquetado Ver Detalles Importantes y revisa el contenido.
- **10)** Si deseas enviar el correo electrónico de confirmación a una dirección diferente a la que se muestra en la sección Correo electrónico (enviar confirmación), haz clic en el enlace Cambiar.
- **11)** Lee y acepta los Términos y Condiciones en nombre tuyo y de todos los Visitantes de tu grupo de viaje.
- 12) Haz clic en el botón Confirmar Selecciones.

#### Ver número de confirmación

- 13) Ver la confirmación.
- 14) Repite según sea necesario.

| Review and Confirm<br>Prese select the "Confire Selectors" botton below to make your park reservation.                                                                                              |                                                                                                    |
|----------------------------------------------------------------------------------------------------|----------------------------------------------------------------------------------------------------|
| Reservation Date Friday, August 19, 2022                                                                                                    |                                                                                                    |
| A Selected Park<br>Magic Kingdom Park                                                                                                    | 13                                                                                                    |
| Your Party (4)                                                                                                    | Your Disney Park Pass Reservation is Confirmed                                                                                                    |
| NAki Guerrero 28354         Danny Guerrero 28363           Agen 16-         Dianny Guerrero 28387           Agen 28-         Dianny Guerrero 28389           Agen 28-         Dianny Guerrero 28389 | Your party's park reservation confirmation has been emailed to <b>rikklinkkey@gmail.com</b> . We look forward to seeing<br>You can make additional park reservations if all members of your booking party have not reached the maximum nu<br>reservations allowed for your passes.                                                                                                    |
| Know Before You Go<br>Learn shout updated experiments at Welt Daney World theme parks.                                                                                                    | Store My Park Reservations Make Another Reservation                                                                                                    |
| View Important Details                                                                                                    | My Disney Park Pass Reservations                                                                                                    |
| Email (to send confirmation to)                                                                                                    | Counts with a scale flowing part table or Annual Page one was park analyticity and make one park reservations by whether "York Park Reservation"<br>(Intel Park Reservation)                                                                                                    |
| Terms and Conditions<br>Passe schone/dge that you understand and appent to these terms.                                                                                                    | A Park Resourcision for Countes Staying at a Discup Resort or Other Select Hitsels      Descriptions are selected on the selection of the selection of the      |
| I have read and agree to the terms and conditions, including the COVID-19 fability wakes.                                                                                                    | 12 August Kingdom Park Continues Names: 1979144                                                                                                    |
| Cancel Back Confer                                                                                                    | National State State Sta |

Para ingresar a un Parque Temático, se requiere una reservación para el Parque y una entrada válida para el mismo Parque en la misma fecha. Las reservaciones para los Parques son limitadas y están sujetas a disponibilidad. Los Visitantes con una entrada que incluya beneficios Park Hopper® pueden visitar más de un Parque al día después de las 2 p. m., sujeto a limitaciones de aforo. En este momento, no se requiere una reservación para los Parques después del primer Parque; sin embargo, los requisitos de reservaciones están sujetos a cambios.

### Enlazar tickets para los Parques - Sitio web móvil de My Disney Experience

### **Mis Planes**

1) Visita StartYourDisneyExperience.com usando el navegador web de tu dispositivo móvil. Selecciona el ícono de "hamburguesa" de 3 líneas 📃 en la esquina superior izquierda de la página. En el menú desplegable My Disney Experience, toca la opción "Mis Planes."

### **Enlaza tickets para los Parques**

Nota: Los pasos para enlazar los tickets para los Parques deben repetirse para cada número de confirmación de ticket que recibas de parte de la ICU.

- 2) Toca el icono de Tickets Para los Parques.
- Toca el botón Enlazar Tickets.

### Ingresa el número de orden de ticket

- 4) Ingresa el número de confirmación de ticket que recibiste de parte de la ICU en el campo Número de ID. Espera a que el sistema termine de procesar tu entrada; esto puede tardar hasta 60 segundos.
- 5) Una vez que el botón Siguiente se vuelva verde, toca el botón Siguiente.

Nota: No se emitirán tickets físicos. En su lugar, cada ticket debe enlazarse a un Disney MagicMobile Pass en tu dispositivo móvil (como se detalla en las páginas 9 y 10) o a una MagicBand o MagicBand+ recientemente comprada.

### Asocia tickets con Visitantes

- 6) Asocia cada ticket con el Visitante correspondiente.
- 7) Toca el botón Siguiente.

### **Confirma los Visitantes**

- 8) Verifica que cada ticket se asocie con el Visitante correcto.
- Toca el botón Finalizar Selección.
- 10) Si estás haciendo planes para Visitantes adicionales, continúa enlazando los números de tickets adicionales hasta que todos los tickets estén enlazados con los Visitantes en tu cuenta de Disney.

### Confirma los tickets enlazados

- 11) Regresa a la página Mis Planes.
- 12) Selecciona la pestaña Tickets y Memory Maker.
- 13) Ve la lista de tickets para asegurarte de que cada uno se haya enlazado con el Visitante correcto.

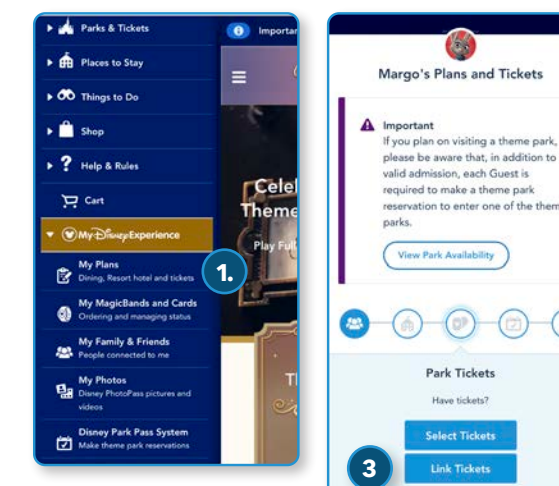

heck that each item is assigned or

16. Margo Jenson

07

ding. Rem

8

9

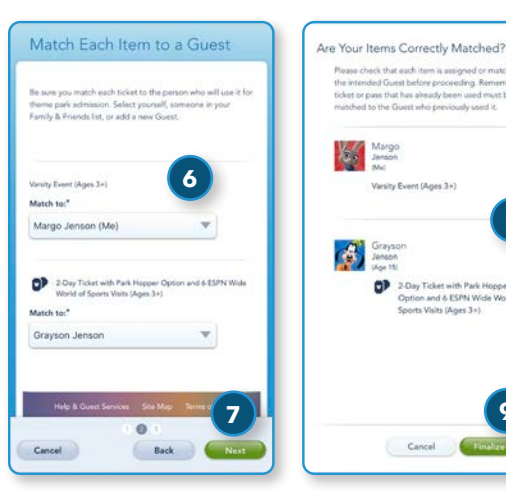

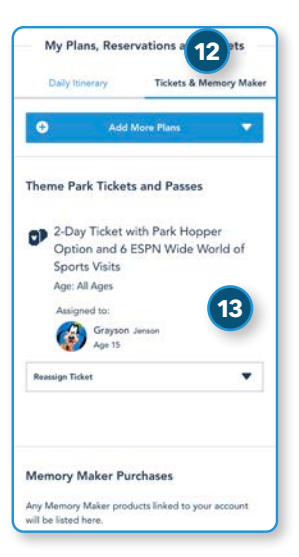

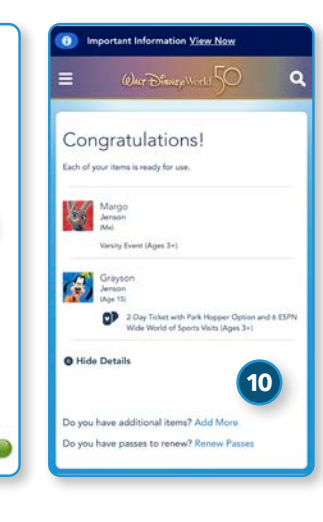

Please Enter Your Ticket or Pass

MICH

AA

prior to 2010? Please call (407) 939-435 information on how you can use pre-20 tickets. Guests under age 18 must have

问祭

A128 CD34 5EF6

parent or guardian p

MTJG69373636

Add Another ID Numbe

0

ID Number

>

4

5

n to call.

### Reservaciones para los Parques - Sitio web móvil

### **Reservaciones para los Parques -Aplicación My Disney Experience**

- 1) Desde la aplicación My Disney Experience, toca el ícono más + en la parte inferior central de la pantalla y luego elige la opción "Hacer o Modificar la Reservación Para un Parque."
- 2) Se abrirá tu navegador web móvil. Desde la página Reservaciones de Parques Temáticos, toca el botón Hacer o Modificar la Reservación Para un Parque.
- 3) En la página Mis Reservaciones de Parques Temáticos, haz clic en el botón Hacer la Reservación Para un Parque.

### Crear grupo de viaje -Sitio web móvil

- Nota: Para los eventos de la ICU, tu grupo de viaje debe limitarse a tus hijos, cualquier menor bajo tu tutela o familiares directos.
- 4) Selecciona los Visitantes del grupo de viaje. Si algún Visitante tiene varios tickets vinculados a su nombre, selecciona el ticket que utilizará para esta visita. Toca el botón Continuar.
- 5) Selecciona la fecha deseada para la visita al Parque y toca el botón Continuar.
- 6) Selecciona el Parque deseado.
- 7) Toca el botón Continuar.

### **Revisar y confirmar -**Sitio web móvil

- 8) Revisa los detalles de la reservación para los Parques.
- 9) Haz clic en el triángulo de divulgación etiquetado Ver Información Importante y revisa el contenido.
- **10)** Si deseas enviar el correo electrónico de confirmación a una dirección diferente a la que se muestra en la sección Correo electrónico (enviar confirmación), haz clic en el enlace Cambiar.
- **11)** Lee y acepta los Términos y Condiciones en nombre tuyo y de todos los Visitantes de tu grupo de viaje. Toca el botón Confirmar selecciones.

### Ver número de confirmación -Sitio web móvil

- 12) Ver la confirmación.
- 13) Repite según sea necesario.

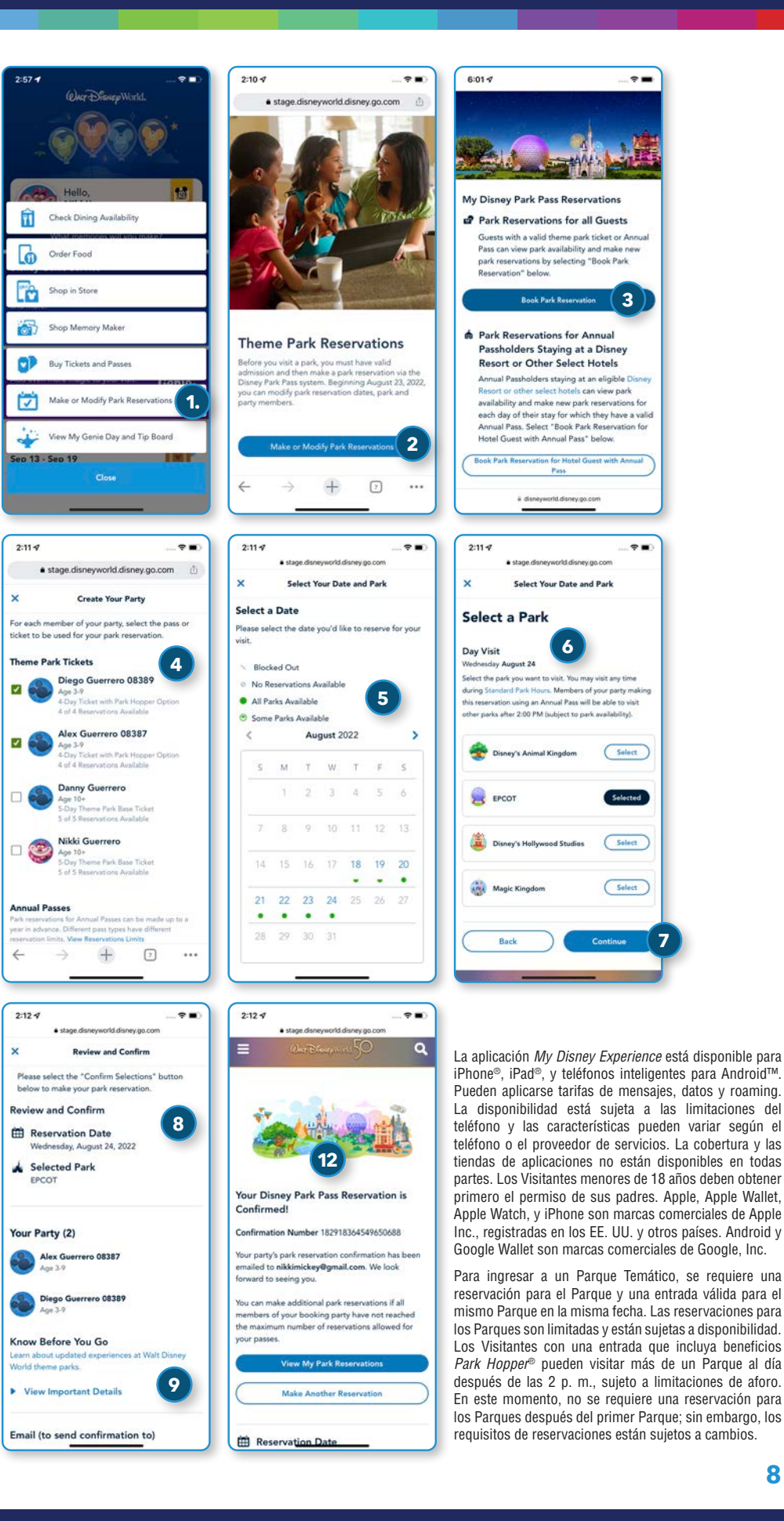

©Disney | SLS 372400 ICU ESP 09.06.2022

# Agregar un Disney MagicMobile Pass - iPhone®

- Disney MagicMobile es un pase digital que los Visitantes pueden crear usando la aplicación My Disney Experience, que luego se agrega a la billetera digital del dispositivo inteligente.
- Para usar un Disney MagicMobile Pass después de crearlo, los Visitantes pueden sostener su iPhone<sup>®</sup>, Apple Watch<sup>®</sup>, o teléfono Android<sup>™</sup> cerca de un punto de acceso, como lo harían con las MagicBands o con medios para tickets con RFID.
  - 1) Abre la aplicación *My Disney Experience*.
  - Haz clic en el ícono de "hamburguesa" de 3 líneas = en la esquina inferior derecha.
  - En la pantalla del menú, toca el mosaico Disney MagicMobile.
  - 4) Toca el botón Configurar tu Pase.
  - Toca la casilla de verificación del Visitante adecuado para seleccionar su Disney MagicMobile Pass.
  - Para cambiar el estilo del Disney MagicMobile Pass seleccionado, toca el botón Cambiar Estilo de Pase.
  - 7) Selecciona un estilo y toca el botón Listo.
  - B) Después de seleccionar el Visitante y el estilo adecuados, toca el botón Agregar a Apple Wallet.
  - El teléfono mostrará una confirmación fuera de la aplicación My Disney Experience; toca el botón Agregar para continuar.
- Agregar cada pase a la aplicación Wallet del teléfono tarda aproximadamente de 15 a 30 segundos; no toques el botón Cancelar durante este paso.
- El mensaje Se Agregó a Wallet aparece después de agregar los Disney MagicMobile Passes a Apple Wallet<sup>®</sup>.
- La función Modo Express se habilitará de manera predeterminada.
- 13) Toca el botón Listo.
- 14) El Disney MagicMobile Pass ahora aparecerá en la aplicación Apple Wallet® del Visitante.
- 15) En el Modo Express, el Disney MagicMobile Pass se mostrará cuando el teléfono se toque en un punto de acceso en Walt Disney World® Resort.

La aplicación *My Disney Experience* está disponible para iPhone<sup>®</sup>, iPad<sup>®</sup>, y teléfonos inteligentes para Android<sup>™</sup>. Pueden aplicarse tarifas de mensajes, datos y roaming. La disponibilidad está sujeta a las limitaciones del teléfono y las características pueden variar según el teléfono o el proveedor de servicios. La cobertura y las tiendas de aplicaciones no están disponibles en todas partes. Los Visitantes menores de 18 años deben obtener primero el permiso de sus padres. Apple, Apple Wallet, Apple Watch, y iPhone son marcas comerciales de Apple Inc., registradas en los EE. UU. y otros países. Android y Google Wallet son marcas comerciales de Google, Inc.

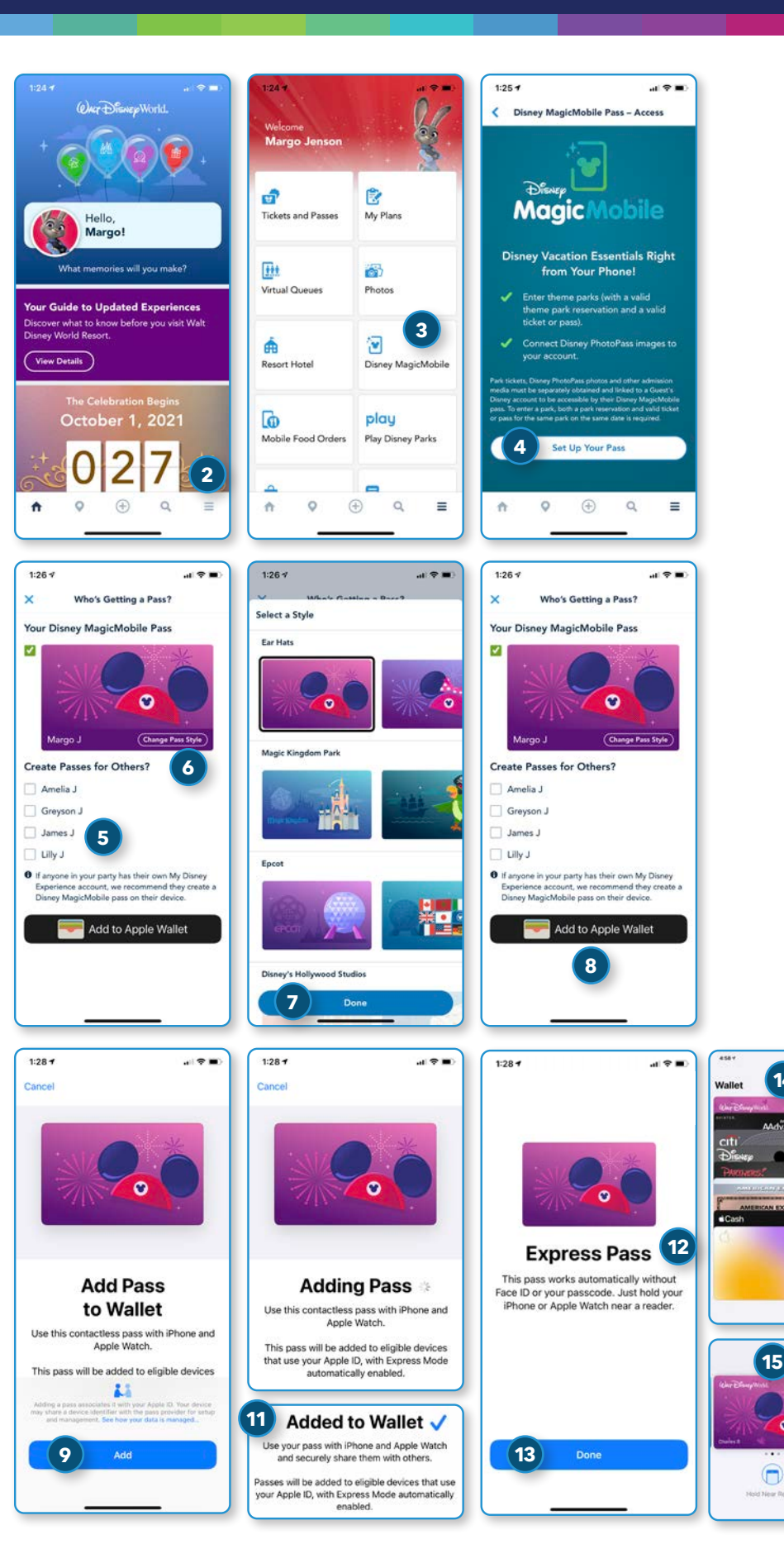

# Agregar un Disney MagicMobile Pass - Android™

- Disney MagicMobile es un pase digital que los Visitantes pueden crear usando la aplicación *My Disney Experience*, que luego se agrega a la billetera digital del dispositivo inteligente.
- Para usar un Disney MagicMobile Pass después de crearlo, los Visitantes pueden sostener su iPhone<sup>®</sup>, Apple Watch<sup>®</sup>, o teléfono Android<sup>™</sup> cerca de un punto de acceso, como lo harían con las MagicBands o con medios para tickets con RFID.
  - 1) Abre la aplicación *My Disney Experience*.
  - Haz clic en el ícono de "hamburguesa" de 3 líneas ≡ en la esquina inferior derecha.
  - 3) En la pantalla del menú, toca el mosaico Disney MagicMobile Pass.
  - 4) Toca el botón Configurar tu Pase.
  - Toca la casilla de verificación del Visitante adecuado para seleccionar su Disney MagicMobile Pass.
  - Para cambiar el estilo del Disney MagicMobile Pass seleccionado, toca el botón Cambiar Estilo de Pase.
  - Después de seleccionar el Visitante y el estilo adecuados, toca el botón Guardar G Pay en el Teléfono o el botón Añadir a Google Wallet.
  - El teléfono mostrará una confirmación fuera de la aplicación My Disney Experience; toca el botón Agregar para continuar.
  - Toca el botón Abrir Aplicación para iniciar la aplicación GPay o Google Wallet™ y ver los pases en un teléfono Android™.
- El Visitante ahora está listo para usar su Disney MagicMobile Pass en Walt Disney World<sup>®</sup> Resort.
- Desde la aplicación Google Wallet™, desliza el dedo hacia la izquierda o la derecha para mostrar y usar pases adicionales.
- 12) Para usar un pase Disney MagicMobile en un teléfono Android™, desbloquea el teléfono, abre la aplicación Google Wallet™, abre el pase que deseas usar y mantén tu teléfono cerca de un punto de acceso en Walt Disney World® Resort. Los pases se organizarán en la aplicación alfabéticamente por nombre.

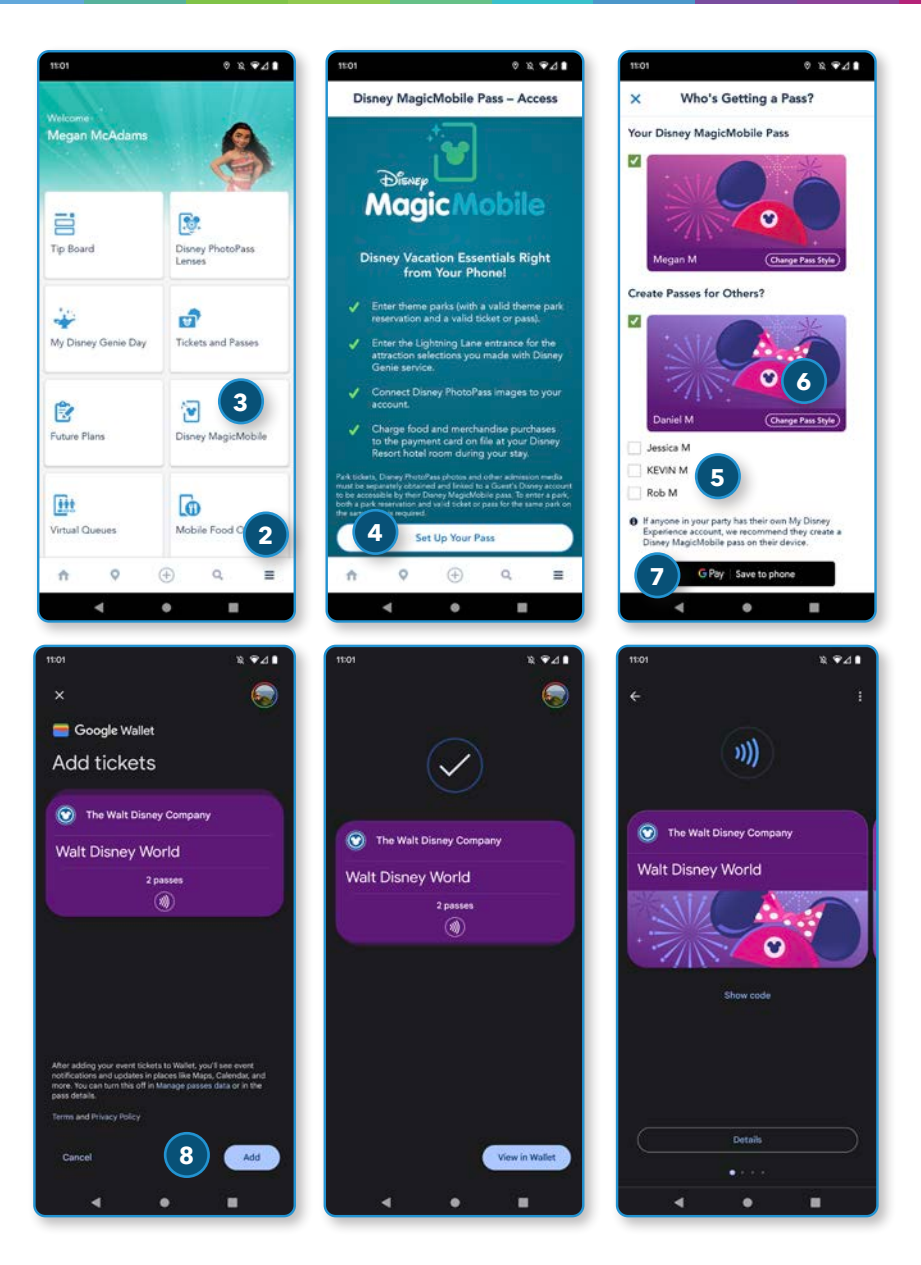

\*La aplicación *My Disney Experience* está disponible para iPhone<sup>®</sup>, iPad<sup>®</sup>, y teléfonos inteligentes para Android<sup>™</sup>. Pueden aplicarse tarifas de mensajes, datos y roaming. La disponibilidad está sujeta a las limitaciones del teléfono y las características pueden variar según el teléfono o el proveedor de servicios. La cobertura y las tiendas de aplicaciones no están disponibles en todas partes. Los Visitantes menores de 18 años deben obtener primero el permiso de sus padres. Android es una marca comercial de Google, Inc.

- Debes crear una nueva cuenta de Disney o tener una existente para acceder a *My Disney Experience* y hacer reservaciones para los Parques.
- Cada Visitante de 3 años o más debe tener una entrada válida para los Parques y una reservación para los Parques para cada fecha en que desee visitarlos.
- No se emitirán tickets ni medios físicos. En cambio, debes enlazar el ticket a un Disney MagicMobile Pass usando la aplicación My Disney Experience o a una MagicBand o MagicBand+.
- Los Visitantes pueden usar un Disney MagicMobile Pass, una MagicBand o una MagicBand+ para ingresar a un Parque Temático si tienen una entrada válida y una reservación para los Parques.
- Si recibes un error al enlazar tu número de confirmación de ticket, regresa a la vista *Mis Planes* para verificar que tu ticket se muestre en la pestaña *Tickets y Memory Maker*. Puedes reasignar tickets enlazados a Visitantes administrados desde esta pantalla. Para obtener asistencia con tu cuenta de Disney, llama al (407) 939-4357. Los Visitantes menores de 18 años deben contar con el permiso de sus padres para llamar.

Para ingresar a un Parque Temático, se requiere una reservación para el Parque y una entrada válida para el mismo Parque en la misma fecha. Las reservaciones para los Parques son limitadas y están sujetas a disponibilidad. Los Visitantes con una entrada que incluya beneficios *Park Hopper®* pueden visitar más de un Parque al día después de las 2 p.m., sujeto a limitaciones de aforo. En este momento, no se requiere una reservación para los Parques después del primer Parque; sin embargo, los requisitos de reservaciones están sujetos a cambios.